## Instructions for renew your MLTAQ membership

1. Click 'LOGIN' if you are on a computer

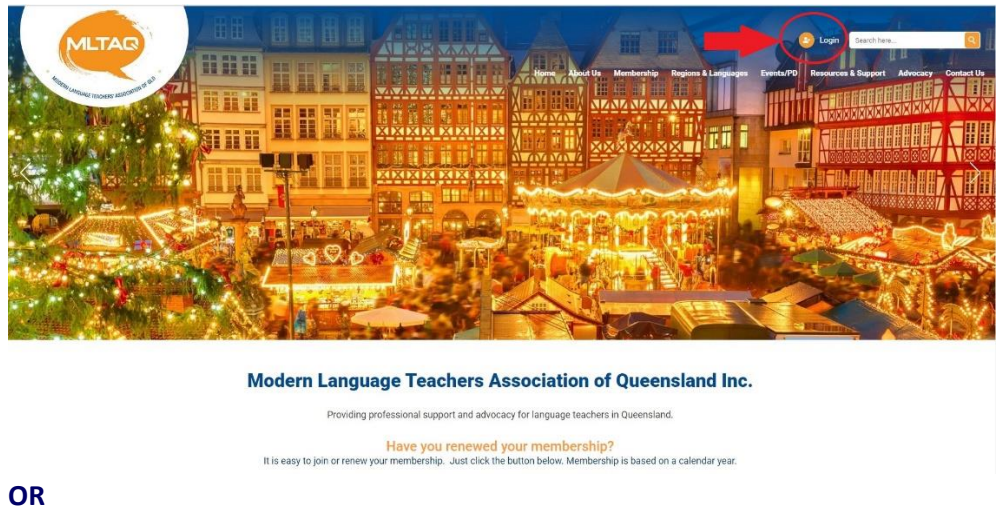

Click ' Click ' Click

 You will be taken to MEMBERS LOGIN page (below). Use the email address used to create your member profile. If you have changed email (change of school or other reason), log in with your previous email address (you will be able to edit your email address when you are in your profile).

If you don't know your password, click **FORGOT PASSWORD** and go through the steps.

| MLTAR                             |                                   |               |              |                     | (         | 3 Login Search here | L.       | 9          |
|-----------------------------------|-----------------------------------|---------------|--------------|---------------------|-----------|---------------------|----------|------------|
| Multiplice Reports Statistics and | 8                                 | Home About Us | s Membership | Regions & Languages | Events/PD | Resources & Support | Advocacy | Contact Us |
|                                   | Members L                         | ogin          |              |                     |           |                     |          |            |
|                                   | Email Address:*                   |               |              |                     |           |                     |          |            |
|                                   | Password:*                        |               |              |                     |           |                     |          |            |
|                                   | _                                 |               |              |                     |           |                     |          |            |
|                                   | LOGIN                             |               |              |                     |           |                     |          |            |
|                                   | Forgot, or don't have a password? |               |              |                     |           |                     |          |            |

**3.** When you log in you should see the screen below. Click **VIEW** – Check your expiry date to see whether you need to pay.

## My Account

| Details        |                         |                   |                       |        |
|----------------|-------------------------|-------------------|-----------------------|--------|
| EDIT MY DETAIL | AILS CHANGI<br>s Chan   | E MY PASSWORD     | RESOURCES<br>RESOURCE | LOGOUT |
| Members        | hips<br>Membership Type | Membership Expiry | Membership Sta        | tus    |
| 24             | Individual - \$90       | 28 February, 2024 | Active                |        |

**4.** Check the expiry date of your membership. Then click **VIEW INVOICES**. If you need to pay there will be a **PAY** button here. Pay your membership

Dashboard > Memberships > Individual - \$90 (Membership# 1124)

## **Membership Details**

| Membership   | Individual - \$90            |                  |                |        |
|--------------|------------------------------|------------------|----------------|--------|
| Membership   | X28 February, 2024<br>Yearly |                  |                |        |
| Membership   |                              |                  |                |        |
| Membership   | Status:                      |                  |                | Active |
| Payment Inf  | Remove                       |                  |                |        |
| View Invoice | View Membe                   | rs   Manage Your | Profile        |        |
| Invoices     |                              |                  |                |        |
| Invoice #    | Invoice Type                 | Invoice Total    | Invoice Status |        |
| 107291965    | Renewal                      | \$90.00 AUD      | Paid           | VIEW   |